# Bug <u>31115</u>: Additional fields for invoices

### Text to go in the release notes

This new feature adds the ability to define additional fields to store information about vendor invoices.

There is a new 'Manage invoice fields' page in the acquisitions administration to configure the fields.

Users can name additional fields, tie them to authorised values, and specify whether the fields can be searched in the acquisitions module.

This also adds a new entry to the admin page for additional fields.

#### Use case

Paying invoices is handled by our institution's Enterprise Resource Planning (ERP) system. Invoices must therefore be exported from Koha to the financial system (SAP). We also want to receive confirmation about the payment status.

For this use case and the synchronization between Koha and SAP we need additional fields in invoices.

#### Hints

There is no need to migrate existing invoices.

This new feature is based on the following tables, there is no need to change the database schema

| aqinvoices              | https://schema.koha-community.org/22_05/tables/aginvoices.html              |
|-------------------------|-----------------------------------------------------------------------------|
| additional_fields       | https://schema.koha-community.org/22_05/tables/additional_fields.html       |
| additional_field_values | https://schema.koha-community.org/22_05/tables/additional_field_values.html |

# Configuration

- New entry in Administration > Manage additional fields

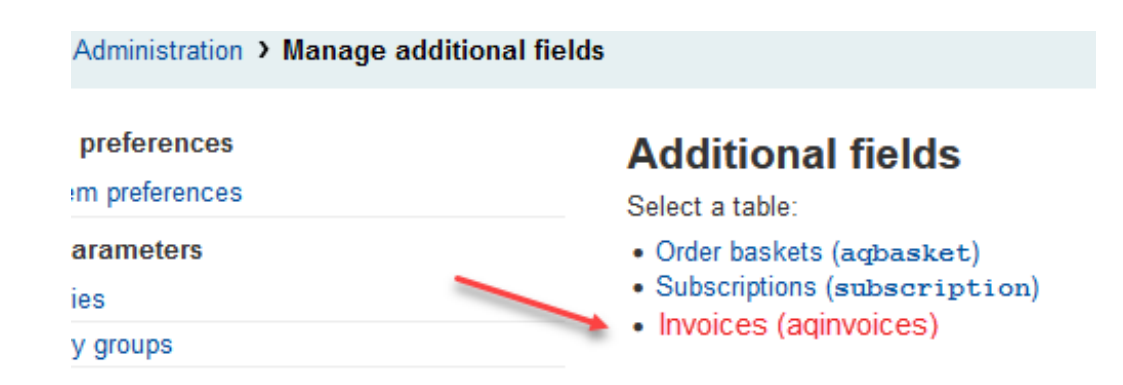

- Add new field

| $\leftarrow$ $\rightarrow$ C $\textcircled{D}$ | O 🔒 https://koha.adminkuhn.ch:8443/cgi-bin/koha/admin/additional-fields.pl?op=add_form&tablename=aqinvoices |
|------------------------------------------------|----------------------------------------------------------------------------------------------------|
| Circulation Patrons                            | Search - E Cart More -                                                                                      |
| • koha                                         | Enter search keywords:                                                                                      |
| σκοπα                                          | Submit                                                                                                    |
|                                                | Check out Check in Renew Search the catalog                                                                 |
| Home > Administration > Ma                     | nage additional fields > Add field                                                                          |
|                                                |                                                                                                    |
| System preferences                             | Add field                                                                                                   |
| System preferences                             |                                                                                                    |
| Basic parameters                               | Name: SAPnumber Required                                                                                    |
| <ul> <li>Libraries</li> </ul>                  | Authorized                                                                                                  |
| <ul> <li>Library groups</li> </ul>             | value category:                                                                                             |
| Item types                                     | Searchable:                                                                                                 |
| Authorized values                              | Searchable.                                                                                                 |
| Patrons and circulation                        |                                                                                                    |
| Patron categories                              | Save Cancel                                                                                                 |
| · Circulation and fines rules                  |                                                                                                    |
|                                                |                                                                                                    |

#### - List additional fields for aqinvoice

| Home > Administration                               | <ul> <li>Manage additional fields</li> </ul> | > Modify fields for 'aqinvoices' |                |                 |
|-----------------------------------------------------|----------------------------------------------|----------------------------------|----------------|-----------------|
| System<br>preferences                               | + Create field                               |                                  | /              |                 |
| <ul> <li>System</li> <li>preferences</li> </ul>     | Additional fie                               | lds for 'aqinvoices'             |                |                 |
| Basic parameters                                    | Name                                         | Authorized value category        | Searchable     | le              |
| Libraries                                           | Department                                   | LOC                              | Yes            | 🖉 Edit 🛍 Delete |
| <ul> <li>Library groups</li> </ul>                  | -                                            |                                  |                |                 |
| Item types                                          | Export finished                              | YES_NO                           | Yes            | 🖋 Edit 🛍 Delete |
| Authorized values                                   | -                                            |                                  |                |                 |
| Patrons and                                         | Export needed                                | YES_NO                           | Yes            | Selit Delete    |
| <ul> <li>Patron categories</li> </ul>               | SAPnumber                                    |                                  | Yes            | ✓ Edit          |
| <ul> <li>Circulation and<br/>fines rules</li> </ul> | Showing 1 to 4 of 4 entrie                   | s Show 20 v entries < Previous   | Next > Search: |                 |
| > Patron attribute                                  |                                              |                                  |                |                 |

- Acquisition administration

| Acquisitions                                       | + New vendor |
|----------------------------------------------------|--------------|
| Acquisitions home                                  |              |
| > Late orders                                      | Acquisitions |
| Suggestions                                        | -            |
| > Invoices                                         |              |
| > EDIFACT messages                                 |              |
| Reports                                            | Manage order |
| <ul> <li>Acquisitions statistics wizard</li> </ul> |              |
| > Orders by fund                                   |              |
| Hold ratios                                        | Vendor:      |
| Administration                                     |              |
| → Budgets                                          |              |
| > Funds                                            |              |
| Currencies                                         |              |
| > EDI accounts                                     |              |
| Library EANs                                       |              |
| Manage order basket fields                         |              |

# Using additional fields in invoices

#### Edit Invoice

| Home > Acquisitions > Invoices > R1111             |                                                     |
|----------------------------------------------------|-----------------------------------------------------|
| Acquisitions                                       | Invoice: R1111                                      |
| Acquisitions home                                  |                                                     |
| > Late orders                                      | Venuor. Mi                                          |
| Suggestions                                        | Invoice number: Datata                              |
| > Invoices                                         |                                                     |
| › EDIFACT messages                                 | Shipment date: 🗐 05/07/2022 🗙                       |
| Reports                                            | (DD/MM/YYYY)                                        |
| <ul> <li>Acquisitions statistics wizard</li> </ul> | Billing date: 🕅 04/07/2022 🗙                        |
| Orders by fund                                     |                                                     |
| Hold ratios                                        |                                                     |
| Administration                                     | Shipping cost: 0.00                                 |
| → Budgets                                          | Shipping fund: No fund v Show inactive:             |
| > Funds                                            | Status: Open                                        |
| Currencies                                         |                                                     |
| EDI accounts                                       |                                                     |
| Jibrary EANs                                       |                                                     |
| Manage order basket fields                         | Save                                                |
| Manage invoice fields                              | Additional fields                                   |
|                                                    | Additional netas                                    |
|                                                    | SAPnumber:                                          |
|                                                    | Export needed: All v (Authorised values for YES_NO) |
|                                                    | Department: All  V (Authorised values for LOC)      |
|                                                    | Export finished: (Authorised values for YES_NO)     |
|                                                    | Adjustments                                         |
|                                                    | + Add an adjustment                                 |

| +Add an adjustment |               |  |
|--------------------|---------------|--|
| Update adjustments |               |  |
| Go to receipt page |               |  |
| Invoice details    |               |  |
|                    |               |  |
|                    | No orders yet |  |

## Searching invoices with additional fields

- Search for invoices with additional fields

# Test plan

- 1. Create a Vendor (under Acquisition -> New Vendor).
- 2. Create a Basket
- 3. Apply patch.
- 4. Visit Additional fields under administration, and verify that the option for invoices exists
- 5. Create at least four fields for aqinvoice for each combination of searchable/not-searchable and with/without an authorized value.
- 6. Create a Vendor invoice (-> Receive shipment), and verify that all fields are visible and correctly save.
- 7. Edit the invoice, verifying that changes to these additional fields are saved.
- 8. Search the invoice by using an additional field (Acquisitions > Invoices)
- 9. Verify that only the searchable fields show in the form, and that their contents may be searched.

See also Bug 15774

| Search filters     | Invoices                                          |
|--------------------|---------------------------------------------------|
|                    | Use the search form on the left to find invoices. |
|                    |                                                   |
|                    |                                                   |
| Vendor:            |                                                   |
| All                |                                                   |
| snipment date      |                                                   |
| From:              |                                                   |
| × .                |                                                   |
| (DD.MM.YYYY)       |                                                   |
|                    |                                                   |
| (DD.MM.YYYY)       |                                                   |
| Billing date       |                                                   |
|                    |                                                   |
| From:              |                                                   |
|                    |                                                   |
| To:                |                                                   |
|                    |                                                   |
| (DD.MM.YYYY)       |                                                   |
| ISBN / EAN / ISSN: |                                                   |
|                    |                                                   |
| Title:             |                                                   |
| Author:            |                                                   |
|                    |                                                   |
| Dublisher          |                                                   |
|                    |                                                   |
| Publication year:  |                                                   |
|                    |                                                   |
| Library:           |                                                   |
| All 🗸              | searchable                                        |
| SAPnumber:         | lieids                                            |
|                    |                                                   |
| Export needed:     |                                                   |
| All                |                                                   |
|                    |                                                   |
| Export finished:   |                                                   |
|                    |                                                   |
| Department:        |                                                   |
| All 🗸              |                                                   |
| Search             | -                                                 |

Home > Acquisitions > Invoices